# Ally Report and Configuration Access in Blackboard Learn

# **Table of Contents**

| 1. | Integrated Links (default System Administrators and similar roles) | .2 |
|----|--------------------------------------------------------------------|----|
| 2. | Custom System Role                                                 | .3 |
|    | Steps:                                                             | 3  |
| 3. | Direct Links (non-system administrators and/or non-Learn accounts) | .7 |
| 4. | Custom Module and Institution Role                                 | .8 |
|    | Steps:                                                             | 8  |

# 1. Integrated Links (default System Administrators and similar roles)

By default, the links for accessing the Ally Report and Configuration are located on the System Admin tab under the Tools module. If an administrator role has full system administrator access or a similar system role with access to the module, they will have access to the links. Clicking these links will open the Ally pages and does not require the user to enter any credentials as the credentials are built into the settings for the Ally building block and integration settings.

| ckboard                                                      |                       |                |                     |                    |                                              |                                                                     | wade Weich                      | er 22 V |
|--------------------------------------------------------------|-----------------------|----------------|---------------------|--------------------|----------------------------------------------|---------------------------------------------------------------------|---------------------------------|---------|
|                                                              | My Institution        | Courses        | Community           | Content Collection | Services                                     | The Web                                                             | System Admin                    | Star    |
| Administrator Panel<br>Blackboard Learn <sup>+</sup> Release | 3800.4.0-rel.32+1b044 | 7c             |                     | Blackboard         | Products<br>Managem<br>Login: Wa<br>Theme: B | : Course Delivery, C<br>hent<br>ade Weichel (wweic<br>lb Learn 2016 | Community Engagement, C<br>hel) | ontent  |
| Users                                                        |                       | Help           |                     |                    | Tools and                                    | d Utilities                                                         |                                 |         |
| Users                                                        |                       | Blackboard H   | elp for Administrat | ors                | Acclaim                                      |                                                                     |                                 |         |
| Customize User Information                                   |                       | Behind the Bl  | ackboard™           |                    | Achievem                                     | ents                                                                |                                 |         |
| Institution Roles                                            |                       | On Demand      |                     |                    | Ally Configuration                           |                                                                     |                                 |         |
| System Roles                                                 |                       | Blackboard D   | eveloper Network    |                    | Ally Report                                  |                                                                     |                                 |         |
| Course/Organization Roles                                    |                       |                |                     |                    | Announce                                     | ments                                                               |                                 |         |
|                                                              |                       | Cloud Mana     | gement              |                    | Basic LTI t                                  | ools                                                                |                                 |         |
| Courses                                                      |                       | Cloud Conne    | ctor                |                    | Calendar                                     |                                                                     |                                 |         |
| Courses                                                      |                       | Cloud Profiles | and Tools           |                    | Campus L                                     | abs Building Blo                                                    | ck Management                   |         |
| Course Settings                                              |                       | Cloud Setting  | s                   |                    | Chalk Title                                  | S                                                                   |                                 |         |
| Course Catalog                                               |                       | Blackboard O   | pen Content Settin  | gs                 | Course Me                                    | essages                                                             |                                 |         |
| Move Files to Course Files                                   |                       | Consulting Ce  | entral              |                    | Digication                                   |                                                                     |                                 |         |
| Terms                                                        |                       | Partner Cloud  | Settings            |                    | Eesysoft Connector                           |                                                                     |                                 |         |
|                                                              |                       |                |                     |                    | Email                                        |                                                                     |                                 |         |
| Organizations                                                |                       | Content Ma     | inagement           |                    | Enterprise                                   | Surveys                                                             |                                 |         |
| Organizations                                                |                       | Manage Cont    | ent                 |                    | Evaluation                                   | KIT User Access                                                     |                                 |         |
| Organization Settings                                        |                       | Learning Ohi   | erts Catalog        |                    | GSMU Inte                                    | egration configu                                                    | ration                          |         |
| e. Permeeton secures                                         |                       | Louising obje  | and anthrop         |                    | Goals                                        |                                                                     |                                 |         |

## 2. Custom System Role

For many there may be a desire to have a restricted system role to provide access to the Ally Report and Configuration. Learn does not currently have a specific Ally associated privilege to add/edit to an existing system role. However, you can create a new system administrator role as outlined below and provide a user this custom administrator role or add it as a secondary administrator role to ensure access to the report is possible. This role does not require any link or credential sharing.

## Steps:

|                                                                                                    |                                                                                                    | System Admin (PRO                                                                                                    |
|----------------------------------------------------------------------------------------------------|----------------------------------------------------------------------------------------------------|----------------------------------------------------------------------------------------------------|
|                                                                                                    |                                                                                                    | ↑↓ Module Administrator Personali:                                                                                                    |
| Administrator Panel<br>Blackboard Learn <sup>*</sup>   Relea                                                                                           | se 3100.0.3-rel.51+917ccd3                                                                                                    | Buckboard<br>Buckboard<br>Products: Course Delivery, Community Engagement, Content<br>Login: Corey Ray (cradmin)<br>Theme: Bb Learn 2016              |
|                                                                                                    | - Usla                                                                                                    | - Comular                                                                                                    |
| <b>∀ Users</b>                                                                                                    |                                                                                                    | ▼ Security                                                                                                    |
| v Users                                                                                                    | ✓ Help<br>Blackboard Help for Administrators                                                                                                    | ✓ Security Privileges                                                                                                    |
| Users Users Customize User Information                                                                                                    | <ul> <li>✓ Help</li> <li>Blackboard Help for Administrators</li> <li>Behind the Blackboard™</li> </ul>                                                                                                    | Security      Privileges      Session Fingerprint Settings                                                                                            |
| Users Users Customize User Information Institution Roles                                                                                               | <ul> <li>✓ Help</li> <li>Blackboard Help for Administrators</li> <li>Behind the Blackboard<sup>™</sup></li> <li>Local Support Contact</li> </ul>                                                                                | Security      Privileges      Session Fingerprint Settings      Gateway Options                                                                       |
| Users Users Customize User Information Institution Roles System Roles                                                                                  | ✓ Help Blackboard Help for Administrators Behind the Blackboard ™ Local Support Contact On Demand                                                                                                    | Security       Privileges       Session Fingerprint Settings       Gateway Options       Alternate Domain for Serving Content                         |
| Users Users Users Customize User Information Institution Roles System Roles Course/Organization Roles                                                  | <ul> <li>▼ Help</li> <li>Blackboard Help for Administrators</li> <li>Behind the Blackboard™</li> <li>Local Support Contact</li> <li>On Demand</li> <li>Blackboard Developer Network</li> </ul>                                  | Security       Privileges       Session Fingerprint Settings       Gateway Options       Alternate Domain for Serving Content       Safe HTML Filters |
| Users Users Users Users Customize User Information Institution Roles System Roles Course/Organization Roles Blackboard Connect Contact Synchronization | <ul> <li>✓ Help</li> <li>Blackboard Help for Administrators</li> <li>Behind the Blackboard™</li> <li>Local Support Contact</li> <li>On Demand</li> <li>Blackboard Developer Network</li> <li>Help for Administrators</li> </ul> |                                                                                                    |

1. From the System Admin tab, go to System Roles.

2. Click Create Role.

| System Admin <i>(PROD)</i> |
|----------------------------|
|                            |
|                            |
|                            |
| Page 1 of 3 > >>           |
| 15                         |
|                            |
|                            |
|                            |
|                            |
|                            |
|                            |

## 3. Add a Role Name such as "Ally Institutional Report" and submit.

| dicates a required fie       | d.                                                                 |                                 |                                     |  |
|------------------------------|--------------------------------------------------------------------|---------------------------------|-------------------------------------|--|
| LE PROPERTIES —              |                                                                    |                                 |                                     |  |
| Role Name                    | Ally Institutional Report                                          |                                 |                                     |  |
| Role ID                      | Ally_Institutional_Report                                          |                                 |                                     |  |
| escription                   |                                                                    |                                 |                                     |  |
| r the toolbar, press A       | LT+F10 (PC) or ALT+FN+F10 (Mac).                                   |                                 |                                     |  |
| · ·                          |                                                                    |                                 |                                     |  |
|                              |                                                                    |                                 |                                     |  |
| his system <u>admin</u> ro   | e has restricted access and can view/read only Goals and can brows | and view the Ally Institutional | Report.                             |  |
| his system admin ro          | e has restricted access and can view/read only Goals and can brows | and view the Ally Institutional | Report.                             |  |
| his system <u>admin</u> ro   | e has restricted access and can view/read only Goals and can brows | and view the Ally Institutional | Report.                             |  |
| This system <u>admin</u> rol | e has restricted access and can view/read only Goals and can brows | and view the Ally Institutional | Report.                             |  |
| This system <u>admin</u> ro  | e has restricted access and can view/read only Goals and can brows | and view the Ally Institutional | Report.<br>Character count: 130 🏾 🏾 |  |
| This system <u>admin</u> ro  | e has restricted access and can view/read only Goals and can brows | and view the Ally Institutional | Report.<br>Character count: 130 🦽   |  |
| This system <u>admin</u> ro  | e has restricted access and can view/read only Goals and can brows | and view the Ally Institutional | Report.<br>Character count: 130 🥢   |  |
| his system <u>admin</u> roʻ  | e has restricted access and can view/read only Goals and can brows | and view the Ally Institutional | Report.<br>Character count: 130 🥢   |  |

- 4. From the Privileges page of your new System Role:
  - a. Change to Show All.
  - b. Select checkbox for "All".
  - c. Select Restrict Privileges.
  - d. Click OK.
- 5. Search for Administrator Panel in the search box.
  - a. Locate the one listed as "Administrator Panel".
  - b. Select the checkbox next to it.
  - c. Select to Permit Privileges.
  - d. Click OK.

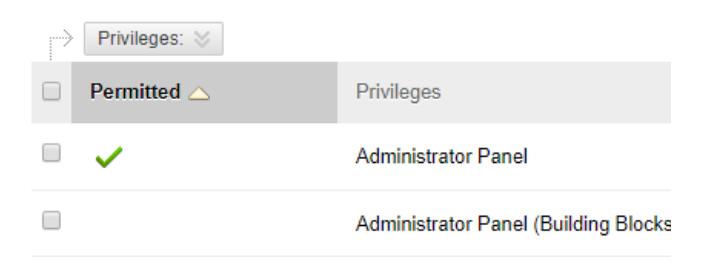

6. From the System Admin tab, go to Users.

|                                                              |                                            | 🟂 Corey Ray 🔻                                                                                                    |
|--------------------------------------------------------------|--------------------------------------------|----------------------------------------------------------------------------------------------------|
|                                                              |                                            | Univ of Meep System Admin (PROD)                                                                                             |
|                                                              |                                            | î↓ Module Administrator Personalize                                                                                          |
| Administrator Panel<br>Blackboard Learn <sup>®</sup>   Relea | se 3100.0.3-rel.51+917ccd3                 | Products: Course Delivery, Community Engagement, Content<br>Management<br>Login: Corey Ray (cradmin)<br>Theme: Bb Learn 2016 |
| ▼ Users                                                      | Help     Rischbard Help for Administrators | ✓ Security Drivileges                                                                                                    |
| Customize User Information                                   | Behind the Blackboard™                     | Session Fingerprint Settings                                                                                                 |
| Institution Roles                                            | Local Support Contact                      | Gateway Options                                                                                                    |
| System Roles                                                 | On Demand                                  | Alternate Domain for Serving Content                                                                                         |
| Course/Organization Roles                                    | Blackboard Developer Network               | Safe HTML Filters                                                                                                    |
| Blackboard Connect Contact                                   | Help for Administrators                    | Cookie Disclosure                                                                                                    |
| Synchronization                                              |                                            | Input Validation Filter                                                                                                    |
| - Courses                                                    | - Cloud Management                         |                                                                                                    |
| * courses                                                    | Software Updates                           | - Building Blocks                                                                                                    |

- 7. Search for the user who needs access to the report.
- 8. Select the edit option from the contextual menu.

|                     |                       |            |                     |                          |            |                   | 🤶 Corey Ray 🔻 🕻                    |
|---------------------|-----------------------|------------|---------------------|--------------------------|------------|-------------------|------------------------------------|
|                     |                       |            |                     |                          |            | Univ of Meep      | System Admin (PROD)<br>            |
| Administrator Panel | Users                 |            |                     |                          |            |                   |                                    |
| Users               |                       |            |                     |                          |            |                   |                                    |
| Create User         | Batch Actions 🗸       |            |                     |                          |            |                   |                                    |
| Search: Userna      | ame   Contains   core | ay.fac     | In All Use          | rs Go                    |            |                   | Options: User Information <b>•</b> |
|                     |                       |            |                     |                          |            |                   |                                    |
| Availability        | ⊗ Delete              |            |                     |                          |            |                   | Refresh                            |
| STATUS              | USERNAME              | FIRST NAME |                     | EMAIL                    | AVAILABLE  | STUDENT ID        | DATA SOURCE KEY                    |
|                     | Corey.fac             | Corey      | Faculty             | corey.ray@blackboard.com | Yes        |                   | SYSTEM                             |
| •                   | Corey.fac_previewuser | Corey      | Faculty_PreviewUser | corey.ray@blackboard.com | Yes        |                   | BB_STUDENT_PREVIEW                 |
| Availability        | ⊗ Delete              |            |                     |                          |            |                   | Refresh                            |
|                     |                       |            |                     |                          | Displaying | 1 to 2 of 2 items | Show All Frlit Paging              |

- 9. Update the System Admin role of the user to include "Ally Institutional Report".
- 10. Click submit.

11. The user should now see the System Admin tab with only the Tools and Utilities module and links to Goals and Assessments and Ally Integration Report.

Note: Though Goals and Assessments area is visible, the user will only be able to search and view but will not be able to create or edit any Goals.

| <b>-</b>                                                                                                    |             |            |                                    |                                                                                     |                            | 💄 Corey Ray     | - (  |
|----------------------------------------------------------------------------------------------------|-------------|------------|------------------------------------|-------------------------------------------------------------------------------------|----------------------------|-----------------|------|
|                                                                                                    | My Institu  | ution      | Courses                            | Community                                                                           | Services                   | System A        | dmin |
| · · · · · · · · · · · · · · · · · · ·                                                                                               |             |            |                                    |                                                                                     |                            |                 |      |
| Administrator Panel<br>Blackboard Learn <sup>+</sup>   Release 3200.8.0-rel.30+16cb269                                              | Black       | board      | Produc<br>Manag<br>Login:<br>Theme | ts: Course Delivery,<br>ement, Outcomes As<br>Corey Ray (crally)<br>: Bb Learn 2012 | Community Enga<br>sessment | gement, Content |      |
|                                                                                                    |             | Tools a    | nd Utilities                       |                                                                                     |                            |                 |      |
|                                                                                                    |             | Goals ar   | nd Assessme                        | nts                                                                                 |                            |                 |      |
|                                                                                                    |             | Ally Integ | gration Repo                       | t                                                                                   |                            |                 |      |
|                                                                                                    |             |            |                                    |                                                                                     |                            |                 |      |
|                                                                                                    |             |            |                                    |                                                                                     |                            |                 |      |
|                                                                                                    |             |            |                                    |                                                                                     |                            |                 |      |
|                                                                                                    |             |            |                                    |                                                                                     |                            |                 |      |
| <b>1</b>                                                                                                    |             |            |                                    |                                                                                     |                            | 💄 Corey Ray     | • ሀ  |
|                                                                                                    | My Institu  | ition (    | Courses                            | Community                                                                           | Services                   | System Admi     | in   |
| Goals and Assessments                                                                                                    |             |            |                                    |                                                                                     |                            |                 | 0    |
| Goals and Assessments                                                                                                    |             |            |                                    |                                                                                     |                            |                 |      |
| Schools can demonstrate that their programs and curricula are effective by aligning course content and activities with goals in Bla | ckboard Lea | rn.        |                                    |                                                                                     |                            |                 |      |
|                                                                                                    |             |            |                                    |                                                                                     |                            | Se              | arch |
|                                                                                                    |             |            |                                    |                                                                                     |                            |                 |      |
|                                                                                                    |             |            |                                    |                                                                                     |                            |                 |      |
|                                                                                                    |             |            |                                    |                                                                                     |                            |                 |      |
|                                                                                                    |             |            |                                    |                                                                                     |                            |                 |      |
|                                                                                                    |             |            |                                    |                                                                                     |                            |                 |      |
|                                                                                                    |             |            |                                    |                                                                                     |                            |                 |      |

# 3. Direct Links (non-system administrators and/or non-Learn accounts)

For users who do not have a Learn system administrator account (including the custom role outlined in option 4) or do not have a Learn user account, access to the Ally Report and Configuration can be provided by providing the direct links below along with using the Key and Secret. The Client ID, Key and Secret should have been provided during/after the implementation process.

If you cannot find this information, these values can be obtained from the Ally building block settings page for your system. Note that URL portion may be different depending on which data center you are hosted from and can be confirmed via the building block settings.

- <u>https://prod.ally.ac/launch/</u><client id>
- <u>https://prod.ally.ac/launchclientconfig/</u><client id>

Ally - Institutional accessibility report

Open the Ally institutional report by providing your LTI credentials below.

LTI Key:

| LTI Secret: |  |  |  |
|-------------|--|--|--|
|             |  |  |  |
| Launch      |  |  |  |

# Ally - Configuration

Open the Ally configuration UI by providing your LTI credentials below.

| LTI | Key: |
|-----|------|
|-----|------|

LTI Secret:

Launch

# 4. Custom Module and Institution Role

If system admin access is not an option or sharing the info for Direct Links access is problematic, you may choose to include the link and access credentials in a custom module restricted to users with a specific/custom Institution Role/Constituency. This method will not auto login the user but will provide a link and the credentials can then be easily copied and pasted in for access.

## Steps:

1. From the System Admin tab, go to Institution Roles.

|                                                                                                    |                                                                                                    | System Admin (PR                                                                                                    |
|----------------------------------------------------------------------------------------------------|----------------------------------------------------------------------------------------------------|----------------------------------------------------------------------------------------------------|
|                                                                                                    |                                                                                                    | ↑↓ Module Administrator Personali                                                                                                    |
| Administrator Panel<br>Blackboard Learn <sup>+</sup> Relea                                                                                 | se 3100.0.3-rel.51+917ccd3                                                                                                    | Backboard<br>Backboard<br>Backboard                                                                                                    |
|                                                                                                    |                                                                                                    |                                                                                                    |
| - Users                                                                                                    |                                                                                                    |                                                                                                    |
| Users                                                                                                    | ✓ Help<br>Blackboard Help for Administrators                                                                                                    | <ul> <li>✓ Security</li> <li>Privileges</li> </ul>                                                                                                    |
| Vsers<br>Users<br>Customize User Information                                                                                               | <ul> <li>✓ Help</li> <li>Blackboard Help for Administrators</li> <li>Behind the Blackboard™</li> </ul>                                                                                                    | Security      Privileges      Session Fingerprint Settings                                                                                                    |
| Users Users Customize User Information Institution Roles                                                                                   | <ul> <li>✓ Help</li> <li>Blackboard Help for Administrators</li> <li>Behind the Blackboard ™</li> <li>Local Support Contact</li> </ul>                                                                                         | Security      Privileges      Session Fingerprint Settings      Gateway Options                                                                                               |
| Users Ustomize User Information Institution Roles System Roles                                                                             | <ul> <li>✓ Help</li> <li>Blackboard Help for Administrators</li> <li>Behind the Blackboard ™</li> <li>Local Support Contact</li> <li>On Demand</li> </ul>                                                                      |                                                                                                    |
| Users Users Users Customize User information Institution Roles System Roles Course/Organization Roles                                      | <ul> <li>▼ Help</li> <li>Blackboard Help for Administrators</li> <li>Behind the Blackboard M</li> <li>Local Support Contact</li> <li>On Demand</li> <li>Blackboard Developer Network</li> </ul>                                | Security       Privileges       Session Fingerprint Settings       Gateway Options       Alternate Domain for Serving Content       Safe HTML Filters                         |
| Users Users Customize User Information Institution Roles System Roles Course/Organization Roles Blackboard Connect Contact Synchronization | <ul> <li>Help</li> <li>Blackboard Help for Administrators</li> <li>Behind the Blackboard ™</li> <li>Local Support Contact</li> <li>On Demand</li> <li>Blackboard Developer Network</li> <li>Help for Administrators</li> </ul> | Security       Privileges       Session Fingerprint Settings       Gateway Options       Alternate Domain for Serving Content       Safe HTML Filters       Cookle Disclosure |

#### 2. Click Create Role.

| 9                |                                                                                             |                                         |                                                             |                                           | 🤶 Corey Ray 🔁 🔻 🕻          | b |
|------------------|---------------------------------------------------------------------------------------------|-----------------------------------------|-------------------------------------------------------------|-------------------------------------------|----------------------------|---|
|                  |                                                                                             |                                         |                                                             |                                           | System Admin (PROD)        |   |
| Adm              | inistrator Panel Institution Roles                                                          |                                         |                                                             |                                           |                            | ? |
| Ins<br>The<br>Cr | stitution Roles<br>see Institution Roles permit content and servi<br>reate Role<br>P Delete | ices to be delivered to subsets of user | s. If a role is not specified when a user is created, the u | user will be assigned the Role ID of "Stu | dent."<br>Page 1 of 3 > >> |   |
| 6                |                                                                                             | ROLE ID                                 | DESCRIPTION                                                 | PRIMARY COUNT                             | SECONDARY COUNT            |   |
|                  | 2016 Theme Test                                                                             | _Dabney_2016ThemeT                      | rest                                                        | 0                                         | 0                          |   |
|                  | _SCAD                                                                                       | Dabney_SCAD                             |                                                             | 1                                         | 0                          |   |
|                  | Alumni                                                                                      | ALUMNI                                  |                                                             | 0                                         | 4                          |   |
|                  | amg_enmur                                                                                   | amg_enmur                               |                                                             | 0                                         | 1                          |   |
|                  | Anadolu                                                                                     | AND                                     | Anadolu University                                          | 20                                        | 0                          |   |

3. Add a Role Name such as "Ally Institutional Report" and submit.

| Administrator Panel Institu              | ninistrator Panel Institution Roles > Create Institution Role                                                    |               |  |  |  |  |
|------------------------------------------|----------------------------------------------------------------------------------------------------|---------------|--|--|--|--|
| Create Institution Ro                    | le                                                                                                    |               |  |  |  |  |
| * Indicates a required field             |                                                                                                    |               |  |  |  |  |
| ROLE PROPERTIES                          |                                                                                                    |               |  |  |  |  |
| * Role Name                              | Ally institutional Report                                                                                        |               |  |  |  |  |
| * Role ID                                | Ally_Institutional_Report                                                                                        |               |  |  |  |  |
| Description<br>For the toolbar, press AL | T+F10 (PC) or ALT+FN+F10 (Mac).                                                                                  |               |  |  |  |  |
| This Institutional Role is               | to be used with a module released only to the "Ally institutional Report" role for easier access to the reports. |               |  |  |  |  |
|                                          |                                                                                                    |               |  |  |  |  |
|                                          | Character cou                                                                                                    | nt: 162 📡     |  |  |  |  |
| Click <b>Submit</b> to proceed.          | Click <b>Cancel</b> to go back.                                                                                  | Cancel Submit |  |  |  |  |

4. From the System Admin tab, go to Tabs and Modules.

| Ciono serrings                      | DUIUING DIOCKS                                                                                                    |
|-------------------------------------|----------------------------------------------------------------------------------------------------|
| Reported Items 1                    | Web Services                                                                                                    |
| Social Settings                     | REST API Integrations                                                                                                    |
| Private Spaces                      |                                                                                                    |
| Blackboard Open Content Settings    | ▼ Tools and Utilities                                                                                                    |
| Blackboard Store Settings           | Course Messages                                                                                                    |
| Partner Cloud Settings              | Enterprise Surveys                                                                                                    |
|                                     | Calendar                                                                                                    |
| 👻 Software Updates                  | Goals                                                                                                    |
|                                     | Announcements                                                                                                    |
|                                     | Email                                                                                                    |
| Blackboard Learn Building Black     | Wimba Pronto                                                                                                    |
| Updates Available Updates Available | Language Packs                                                                                                    |
| Blackboardlearn <sup>+</sup>        | System Reporting                                                                                                    |
| Upgrade to Release Q2 2017 CU3      | System Configuration                                                                                                    |
|                                     | Logs                                                                                                    |
| Featured Building Blocks Available  | Impersonate                                                                                                    |
|                                     | Tools                                                                                                    |
| - Content Management                | Chalk Titles                                                                                                    |
|                                     | OSCELOT Password Generator and Empiler                                                                                                    |
|                                     | Reported Items  Reported Items Social Settings Private Spaces Blackboard Open Content Settings Blackboard Store Settings Partner Cloud Settings Partner Cloud Settings Partner Cloud Settings Blackboard Learn Updates Available Blackboard Learn Upgrade to Release Q2 2017 CU3 Featured Building Blocks Available Content Management |

## 5. Select Modules

| θ                                                                                                    | Â_ Corey Ray 21 ▼ 🕛                                                                                                    |
|----------------------------------------------------------------------------------------------------|----------------------------------------------------------------------------------------------------|
|                                                                                                    | System Admin (PROD)                                                                                                    |
| Administrator Panel Tabs and Modules                                                                                                    | 0                                                                                                    |
| Tabs and Modules                                                                                                    |                                                                                                    |
| Tabs           Create and edit Module, Tool, and Link Tabs. Tabs act as central locations for content and tools from across and outside the system.                  | Modules<br>Create, edit, export, and delete Modules that are used to populate Module pages. Modules are items<br>that include content, links, or tools. |
| <b>Tool Panel</b><br>Add and delete Tools from the Tool Panel that appears by default on the left side of My Institution Tab<br>and can appear on other Module Tabs. | Channels<br>Create and edit RSS feeds used to populate Modules.                                                                                         |
|                                                                                                    |                                                                                                    |
|                                                                                                    |                                                                                                    |

## 6. Click Create Module.

| 8                                    |                |                 |             |         | 🖹 Corey Ray 🔁 🔻 🔱   |
|--------------------------------------|----------------|-----------------|-------------|---------|---------------------|
|                                      |                |                 |             | _       | System Admin (PROD) |
| Administrator Panel Tabs and Modules | > Modules      |                 |             |         |                     |
| Modules                              |                |                 |             |         |                     |
| Create Module                        |                |                 |             |         | Export Modules      |
| Search:                              | Go Clear       |                 |             |         |                     |
|                                      |                |                 |             |         | Page 1 of 15 > >>   |
|                                      | REFERENCE NAME | MODULE CATEGORY | DESCRIPTION | ТҮРЕ    | AVAILABLE           |
| karla                                |                | My Blackboard   |             | HTML    | Yes                 |
| ISIL                                 |                | Uncategorized   | Módulo ISIL | HTML    | Yes                 |
| CSUEB News                           |                | My Blackboard   |             | Channel | Yes                 |

7. Select Module Type as "HTML", make sure it is available at the System level and available to the "Ally Institutional Report" role and submit.

| NERAL PROPERTIES                                                                                                    |                                                                                                    |                                                                  |                                                                                                    |                                                            |                                         |                                                                                                    |        |               |
|----------------------------------------------------------------------------------------------------|----------------------------------------------------------------------------------------------------|------------------------------------------------------------------|----------------------------------------------------------------------------------------------------|------------------------------------------------------------|-----------------------------------------|----------------------------------------------------------------------------------------------------|--------|---------------|
| Title                                                                                                    |                                                                                                    |                                                                  |                                                                                                    |                                                            |                                         |                                                                                                    |        |               |
|                                                                                                    | Ally Institutional Rep                                                                                                    | ort Access                                                       |                                                                                                    |                                                            |                                         |                                                                                                    |        |               |
|                                                                                                    |                                                                                                    | 210                                                              |                                                                                                    |                                                            |                                         |                                                                                                    |        |               |
| Module Type                                                                                                    | HTML                                                                                                    |                                                                  |                                                                                                    | •                                                          |                                         |                                                                                                    |        |               |
| Module Category                                                                                                    | Faculty and Staff Re                                                                                                    | sources 🔻                                                        |                                                                                                    |                                                            |                                         |                                                                                                    |        |               |
| ference Name                                                                                                    |                                                                                                    |                                                                  |                                                                                                    |                                                            |                                         |                                                                                                    |        |               |
|                                                                                                    |                                                                                                    |                                                                  |                                                                                                    |                                                            |                                         |                                                                                                    |        |               |
| scription<br>r the toolbar, press ALT+E10                                                                                                    | (PC) or ALT+EN+E10 (M                                                                                                    | lac).                                                            |                                                                                                    |                                                            |                                         |                                                                                                    |        |               |
| <b>T T T</b> Paragraph                                                                                                    | ▼ Arial ▼ 3 (1                                                                                                    | 12pt) ▼ :≣ ▼                                                     | E·T·J                                                                                                    | 0 - 1                                                      |                                         |                                                                                                    | 1 22 * |               |
|                                                                                                    | = = = = = T                                                                                                    | Tx 0 25 M                                                        | ۹                                                                                                    |                                                            |                                         |                                                                                                    |        |               |
| 🕽 🥔 🌆 🕨 f x 🔹 Mashup                                                                                                    | ps - ¶ 66 © 🕄                                                                                                    | L = = = =                                                        |                                                                                                    | HTHL                                                       | CSS                                     |                                                                                                    |        |               |
| his module is for providing (                                                                                                    | action accord to the Ally                                                                                                    | (Institutional Report                                            | t and is rostric                                                                                                    | ted to be visible to                                       | ophythe "Ally In                        | stitutional Report                                                                                              |        |               |
| stitution Polo                                                                                                    | easier access to the Ally                                                                                                    | institutional Repor                                              | cano is resulte                                                                                                    | ted to be visible to                                       | only the Any in                         | structional Report                                                                                              |        |               |
| Istitution Role.                                                                                                    |                                                                                                    |                                                                  |                                                                                                    |                                                            |                                         |                                                                                                    |        |               |
|                                                                                                    |                                                                                                    |                                                                  |                                                                                                    |                                                            |                                         |                                                                                                    |        |               |
|                                                                                                    |                                                                                                    |                                                                  |                                                                                                    |                                                            |                                         |                                                                                                    |        |               |
|                                                                                                    |                                                                                                    |                                                                  |                                                                                                    |                                                            |                                         |                                                                                                    |        |               |
|                                                                                                    |                                                                                                    |                                                                  |                                                                                                    |                                                            |                                         |                                                                                                    |        |               |
| ick Submit to proceed. Clicks                                                                                                    | Cancel to go back                                                                                                    |                                                                  |                                                                                                    |                                                            |                                         |                                                                                                    |        |               |
| ick <b>Submit</b> to proceed. Click                                                                                                    | <b>Cancel</b> to go back.                                                                                                    |                                                                  |                                                                                                    |                                                            |                                         |                                                                                                    |        | Cancel Submit |
| ick <b>Submit</b> to proceed. Click (                                                                                                    | <b>Cancel</b> to go back.                                                                                                    |                                                                  |                                                                                                    |                                                            |                                         |                                                                                                    |        | Cancel Submit |
| lick <b>Submit</b> to proceed. Click                                                                                                    | <b>Cancel</b> to go back.                                                                                                    |                                                                  |                                                                                                    |                                                            |                                         |                                                                                                    |        | Cancel Submit |
| ick <b>Submit</b> to proceed. Click (                                                                                                    | <b>Cancel</b> to go back.                                                                                                    |                                                                  |                                                                                                    |                                                            |                                         |                                                                                                    |        | Cancel Submit |
| lick <b>Submit</b> to proceed. Click i<br>rstem Availability                                                                                                    | Cancel to go back.<br>● Yes ◎ No                                                                                                    |                                                                  |                                                                                                    |                                                            |                                         |                                                                                                    |        | Cancel Submit |
| ick <b>Submit</b> to proceed. Click (<br>ystem Availability<br>vailable for Use on a Course                                                                                                    | Cancel to go back.<br>● Yes ● No<br>● Yes ● No                                                                                                    |                                                                  |                                                                                                    |                                                            |                                         |                                                                                                    |        | Cancel Submit |
| lick <b>Submit</b> to proceed. Click o<br>ystem Availability<br>vailable for Use on a Course<br>lodule Page                                                                                                    | • Yes ● No<br>• Yes ● No                                                                                                    |                                                                  |                                                                                                    |                                                            |                                         |                                                                                                    |        | Cancel Submit |
| ick <b>Submit</b> to proceed. Click o<br>ystem Availability<br>vailable for Use on a Course<br>odule Page<br>vailable for Use on an                                                                                                  | Cancel to go back.<br>● Yes ● No<br>● Yes ● No<br>● Yes ● No                                                                                                    |                                                                  |                                                                                                    |                                                            |                                         |                                                                                                    |        | Cancel Submit |
| lick <b>Submit</b> to proceed. Click<br>ystem Availability<br>vailable for Use on a Course<br>todule Page<br>vailable for Use on an<br>irganization Module Page                                                                      | €ancel to go back.                                                                                                    |                                                                  |                                                                                                    |                                                            |                                         |                                                                                                    |        | Cancel Submit |
| lick <b>Submit</b> to proceed. Click<br>ystem Availability<br>vailable for Use on a Course<br>lodule Page<br>vailable for Use on an<br>rganization Module Page<br>vailable for Users to Select<br>om Module List                     | Cancel to go back.<br>● Yes ● No<br>● Yes ● No<br>● Yes ● No<br>● Yes ● No                                                                                                    |                                                                  |                                                                                                    |                                                            |                                         |                                                                                                    |        | Cancel Submit |
| lick <b>Submit</b> to proceed. Click<br>ystem Availability<br>vailable for Use on a Course<br>lodule Page<br>vailable for Use on an<br>rganization Module Page<br>vailable for Users to Select<br>om Module List<br>vailable to      | Yes No     Yes No     Yes No     Yes No     Yes No     Yes No     Yes No     Yes No     Yes No     Yes No                                                                                                    |                                                                  |                                                                                                    |                                                            |                                         |                                                                                                    |        | Cancel Submit |
| lick <b>Submit</b> to proceed. Click<br>ystem Availability<br>vailable for Use on a Course<br>lodule Page<br>vailable for Use on an<br>rganization Module Page<br>vailable for Users to Select<br>om Module List<br>vailable to      | Cancel to go back.   Yes No Yes No Yes No Yes No Yes No Everyone Sperific Roles                                                                                                    |                                                                  |                                                                                                    |                                                            |                                         |                                                                                                    |        | Cancel Submit |
| lick <b>Submit</b> to proceed. Click of<br>ystem Availability<br>vailable for Use on a Course<br>todule Page<br>vailable for Use on an<br>rrganization Module Page<br>vailable for Users to Select<br>om Module List<br>vailable to  | Cancel to go back.<br>Yes No<br>Yes No<br>Yes No<br>Yes No<br>Yes No<br>Everyone<br>Specific Roles<br>Items to Calert                                                                                                    |                                                                  | c                                                                                                    | sierted Items                                              |                                         |                                                                                                    |        | Cancel Submit |
| lick <b>Submit</b> to proceed. Click of<br>ystem Availability<br>vailable for Use on a Course<br>todule Page<br>vailable for Use on an<br>organization Module Page<br>vailable for Users to Select<br>rom Module List<br>vailable to | Cancel to go back.<br>• Yes No<br>· Yes No<br>· Yes No<br>· Yes No<br>· Yes No<br>· Yes No<br>· Yes No<br>· Specific Roles<br>Items to Select                                                                                                    |                                                                  | Si                                                                                                    | elected items                                              |                                         |                                                                                                    |        | Cancel Submit |
| lick <b>Submit</b> to proceed. Click of<br>ystem Availability<br>vailable for Use on a Course<br>todule Page<br>vailable for Use on an<br>irganization Module Page<br>vailable for Users to Select<br>om Module List<br>vailable to  | Cancel to go back.   Yes No Yes No Yes No Yes No Yes No Yes No Yes No Yes No Yes No Everyone Specific Roles Items to Select AW-Faculty Associat AW-Faculty Associat                                                                                                    | ie i                                                             | Si                                                                                                    | elected items                                              | eport                                   |                                                                                                    |        | Cancel Submit |
| lick <b>Submit</b> to proceed. Click of<br>ystem Availability<br>vailable for Use on a Course<br>todule Page<br>vailable for Use on an<br>rganization Module Page<br>vailable for Users to Select<br>om Module List<br>vailable to   | Cancel to go back.<br>Yes No<br>Yes No<br>Yes No<br>Yes No<br>Yes No<br>Yes No<br>Everyone<br>Specific Roles<br>Items to Select<br>AW-Faculty Associat<br>AW-Faculty Associat<br>AW-Faculty Associat                                                                                                    | 1e                                                               | Si I                                                                                                    | elected items<br>Ally institutional Re                     | sport                                   |                                                                                                    |        | Cancel Submit |
| lick <b>Submit</b> to proceed. Click of<br>ystem Availability<br>vailable for Use on a Course<br>lodule Page<br>vailable for Use on an<br>rganization Module Page<br>vailable for Users to Select<br>om Module List<br>vailable to   | Cancel to go back.   Yes No Yes No Yes No Yes No Yes No Yes No Yes No Everyone Specific Roles Items to Select AW-Faculty Associat AWhite_Test Alumni Anadolu                                                                                                    | le                                                               | Si a contra contra cont | elected items<br>Ally institutional Re                     | port                                    | •                                                                                                    |        | Cancel Submit |
| lick <b>Submit</b> to proceed. Click of<br>ystem Availability<br>vailable for Use on a Course<br>todule Page<br>vailable for Use on an<br>organization Module Page<br>vailable for Users to Select<br>rom Module List<br>vailable to | Cancel to go back.  Yes No Yes No Yes No Yes No Yes No Yes No Yes No Everyone Specific Roles Items to Select AWhite_Test Alumni Anadolu AnnRC                                                                                                    | te                                                               | Si<br>A<br>K                                                                                                    | elected Items<br>Fally Institutional Re                    | eport                                   |                                                                                                    |        | Cancel Submit |
| lick <b>Submit</b> to proceed. Click of<br>ystem Availability<br>vailable for Use on a Course<br>lodule Page<br>vailable for Use on an<br>rganization Module Page<br>vailable for Users to Select<br>om Module List<br>vailable to   | Cancel to go back.  Person No Person No Perso | te<br>Ew/Content                                                 | Si<br>A<br>A<br>A<br>A<br>A<br>A<br>A<br>A<br>A<br>A<br>A<br>A<br>A<br>A<br>A<br>A<br>A<br>A<br>A                                                                                                    | elected Items<br>Ally Institutional Re                     | port                                    |                                                                                                    |        | Cancel Submit |
| ick <b>Submit</b> to proceed. Click of<br>vstem Availability<br>vailable for Use on a Course<br>odule Page<br>vailable for Use on an<br>rganization Module Page<br>vailable for Users to Select<br>om Module List<br>vailable to     | Cancel to go back.   Yes No Yes No Yes No Yes No Yes No Yes No Yes No Everyone Specific Roles Items to Select AW-Faculty Associat AWhite_Test Alumni Anadolu AnnRC AnnourcementReve Invert Selection                                                                                                    | te<br>BWC ontent<br>Select All                                   | Si<br>A<br>V<br>V                                                                                                    | elected Items<br>Ally Institutional Re                     | eport<br>Select All                     | *                                                                                                    |        | Cancel Submit |
| lick <b>Submit</b> to proceed. Click of<br>ystem Availability<br>vailable for Use on a Course<br>fodule Page<br>vailable for Use on an<br>Organization Module Page<br>vailable for Users to Select<br>rom Module List<br>vailable to | Cancel to go back.   Yes No Yes No Yes No Yes No Yes No Yes No Yes No Yes No Yes No Yes No Yes No Xerryone Specific Roles Items to Select AW-Faculty Associat AWhite_Test Alumni Anadolu AnnRC AnnouncementRew Invert Selection                                                                                                    | te<br>Select All                                                 |                                                                                                    | elected Items<br>Ally Institutional Re<br>Invert Selection | eport<br>Select All                     | v                                                                                                    |        | Cancel Submit |
| lick <b>Submit</b> to proceed. Click of<br>ystem Availability<br>wailable for Use on a Course<br>fodule Page<br>wailable for Use on an<br>organization Module Page<br>wailable for Users to Select<br>rom Module List<br>wailable to | Cancel to go back.   Yes No Yes No Yes No Yes No Yes No Yes No Yes No Yes No Yes No Yes No Everyone Specific Roles Items to Select AW-Faculty Associat AWhite_Test Alumni Anadolu AnnRC AnnouncementReve Invert Selection                                                                                                    | te<br>EwContent<br>Select All                                    | Si<br>A<br>A<br>A<br>A<br>A<br>A<br>A<br>A<br>A<br>A<br>A<br>A<br>A<br>A<br>A<br>A<br>A<br>A<br>A                                                                                                    | elected Items<br>Ally Institutional Re<br>Invert Selection | eport<br>Select All                     | ×.                                                                                                    |        | Cancel Submit |
| lick <b>Submit</b> to proceed. Click of<br>ystem Availability<br>wailable for Use on a Course<br>Module Page<br>wailable for Use on an<br>organization Module Page<br>wailable for Users to Select<br>rom Module List<br>wailable to | Cancel to go back.    Yes No Yes No Yes No Yes No Yes No Yes No Yes No Yes No Yes No Yes No Yes No Yes No No No Yes No No No No No No No No No No No No No                                                                                                    | te<br>swContent<br>Select All<br>Joad asynchronously             | successive from s                                                                                                    | elected Items<br>Ally Institutional Re<br>Invert Selection | eport<br>Select All                     | v                                                                                                    |        | Cancel Submit |
| lick <b>Submit</b> to proceed. Click of<br>ystem Availability<br>vailable for Use on a Course<br>todule Page<br>vailable for Use on an<br>organization Module Page<br>vailable for Users to Select<br>rom Module List<br>vailable to | Cancel to go back.   Yes No Yes No Yes No Yes No Yes No Yes No Yes No Yes No Yes No Everyone Specific Roles Items to Select AW-faculty Associat AWhite_Test Alumni Anadolu AnnCC AnnourcementReve Invert Selection Automing the module to However, the page may                                                                                                    | te<br>Select All<br>laad asynchronously<br>finish laading before | Si<br>Si<br>Si<br>Si<br>Si<br>Si<br>Si<br>Si<br>Si<br>Si<br>Si<br>Si<br>Si<br>S                                                                                                    | elected Items<br>Ally Institutional Re<br>Invert Selection | eport<br>Select All<br>erall page load. |                                                                                                    |        | Cancel Submit |
| lick <b>Submit</b> to proceed. Click of<br>ystem Availability<br>vailable for Use on a Course<br>odule Page<br>vailable for Use on an<br>rganization Module Page<br>vailable for Users to Select<br>om Module List<br>vailable to    | Cancel to go back.   Yes No Yes No Yes No Yes No Yes No Yes No Yes No Yes No Everyone Specific Roles Items to Select AW-Faculty Associat AWhite_Test Alumni Anadolu AnRC AnonuncementRew Invert Selection Allowing the module to However, the page may                                                                                                    | te<br>Select All<br>Ioad asynchronously<br>finish loading before | keeps it from s<br>the module fin                                                                                                    | elected Items<br>Ally Institutional Re<br>Invert Selection | sport<br>Select All<br>erall page load. | The second second second second second second second second second second second second second second second se |        | Cancel Submit |

8. From the System Admin tab, go to Users.

|                                               |                                    | 🧟 Corey Ray 🔻                                                                                                    |
|-----------------------------------------------|------------------------------------|----------------------------------------------------------------------------------------------------|
|                                               |                                    | Univ of Meep System Admin (PROD)                                                                                                    |
|                                               |                                    | ↑↓ Module Administrator Personalize                                                                                                    |
| Administrator Panel<br>Blackboard Learn Relea | se 3100.0.3-rel.51+917ccd3         | Bbb<br>Blackbowd<br>Elackbowd<br>Blackbowd<br>Blachbowd<br>Blachbowd<br>Bl |
| ▼ Users                                       | ⊸ Help                             | ✓ Security                                                                                                    |
| Users                                         | Blackboard Help for Administrators | Privileges                                                                                                    |
| Customize User Information                    | Behind the Blackboard™             | Session Fingerprint Settings                                                                                                    |
| Institution Roles                             | Local Support Contact              | Gateway Options                                                                                                    |
| System Roles                                  | On Demand                          | Alternate Domain for Serving Content                                                                                                    |
| Course/Organization Roles                     | Blackboard Developer Network       | Safe HTML Filters                                                                                                    |
| Blackboard Connect Contact                    | Help for Administrators            | Cookie Disclosure                                                                                                    |
| Synchronization                               |                                    | Input Validation Filter                                                                                                    |
|                                               | - Cloud Management                 |                                                                                                    |
| - Courses                                     | Software Updates                   | Building Blocks                                                                                                    |

- 9. Search for the user who needs access to the report access information module.
- 10. Select the edit option from the contextual menu.

| 8                   |                       |            |                     |                          |                 |                | 🤶 Corey Ray 🔹 Ů                  |
|---------------------|-----------------------|------------|---------------------|--------------------------|-----------------|----------------|----------------------------------|
|                     |                       |            |                     |                          |                 | Univ of Meep   | System Admin ( <i>PROD</i> )<br> |
| Administrator Panel | Users                 |            |                     |                          |                 |                |                                  |
| Users               |                       |            |                     |                          |                 |                |                                  |
| Create User Batc    | :h Actions ∨          |            |                     |                          |                 |                |                                  |
| Search: Username    | Contains      corev.f | ac         | In All Users        | Go                       |                 | 0              | otions: User Information 🔻       |
|                     |                       |            |                     |                          |                 |                |                                  |
|                     | Delete                |            |                     |                          |                 |                | Refresh                          |
| STATUS U            | SERNAME               | FIRST NAME | LAST NAME 🛆         | EMAIL                    | AVAILABLE       | STUDENT ID     | DATA SOURCE KEY                  |
|                     | corey.fac             | Corey      | Faculty             | corey.ray@blackboard.com | Yes             |                | SYSTEM                           |
|                     | corey.fac_previewuser | Corey      | Faculty_PreviewUser | corey.ray@blackboard.com | Yes             |                | BB_STUDENT_PREVIEW               |
| Availability 📎      | Delete                |            |                     |                          |                 |                | Refresh                          |
|                     |                       |            |                     |                          | Displaying 1 to | n ? of ? items | Show All Edit Paging             |

- 11. Update the Institution Roles of the user to include "Ally Institutional Report". This should be added as a Secondary Institution Role as a general rule and should not be used to replace the Primary Institution Role.
- 12. Click submit.

| vailable Roles                            |        | Selected Roles              |   |  |
|-------------------------------------------|--------|-----------------------------|---|--|
| 2016 Theme Test                           |        | Primary Institution Role    |   |  |
| _SCAD<br>Alumni                           | 3      | Corey - University of Meep  |   |  |
| amg_enmur<br>Anadolu                      |        | Secondary Institution Roles |   |  |
| AnnouncementRevewContent<br>AnnRC<br>asdf | <<br>> | Ally Institutional Report   | * |  |
| AUTraining<br>AW-Faculty Associate        | *      |                             | ÷ |  |
|                                           |        |                             |   |  |
| TEM ROLES                                 |        |                             |   |  |

13. The user should now see the custom module with access information on the tab you added it to.

| K 🎺 "whe                                                                                                    | re learning is a Bunsen burn away"                                                                                                    |                                                                                                    |
|----------------------------------------------------------------------------------------------------|----------------------------------------------------------------------------------------------------|----------------------------------------------------------------------------------------------------|
|                                                                                                    |                                                                                                    | Module Admini                                                                                               |
| Helpdesk                                                                                                    | My Announcements                                                                                                    | Ally Institutional Report Access                                                                            |
| Jse this module to put in custom<br>leipdesk information such as<br>videos, links and more.<br>You can add links, embedded<br>videos, images, tables and text such<br>as phone numbers. | No Institution Announcements have been posted in the last 7 days.<br>No Course or Organization Announcements have been posted in the last 7 days.<br>more announcements                                                                                                    | To access the Ally Institutional Report click on the link below and copy/paste the<br>credentials provided: |
|                                                                                                    | My Courses                                                                                                    | LTI Secret: 2hrh33i3jw6o0d8rhmt                                                                             |
|                                                                                                    | Courses where you are: Instructor Corey Target Course                                                                                                    |                                                                                                    |
|                                                                                                    | Gavin de Becker                                                                                                    |                                                                                                    |
|                                                                                                    | Introduction to Ancient Egypt Ultra Prep                                                                                                    |                                                                                                    |
|                                                                                                    | NTIS Practice Course                                                                                                    |                                                                                                    |
|                                                                                                    | Construction of the second second sec |                                                                                                    |